# Cortex Gas Analyser User Guide

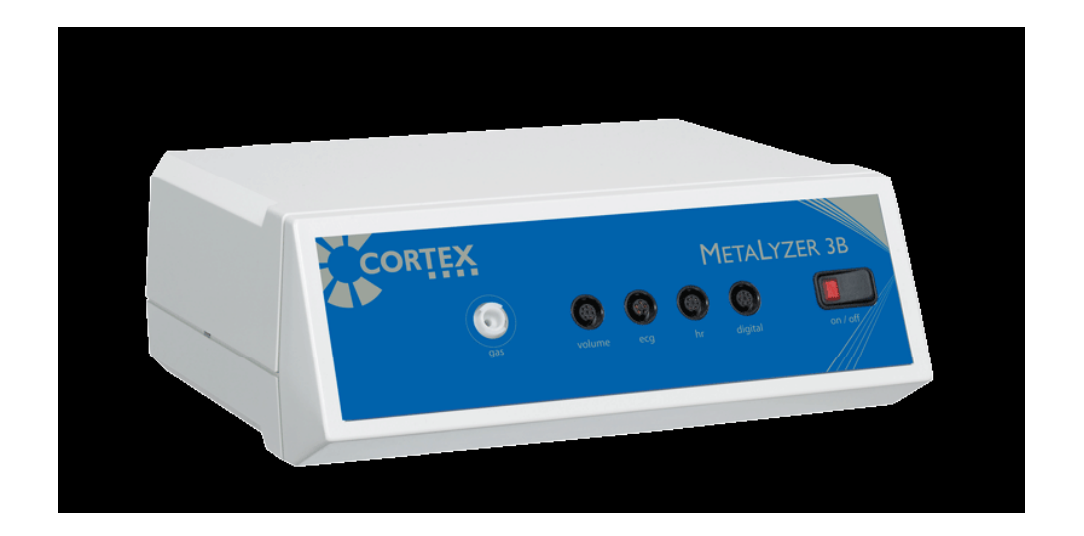

# **Initial Setup**

- Power on Cortex 15 minutes prior to calibrating to warm upsufficiently
- Equipment required:
  - Face mask
  - Head net
  - Heart rate monitor
  - Calibration gas canister
  - Mouthpiece turbine

## Metasoft Setup

- Load Metasoft 3 program, icon on desktop
- Select calibration tab

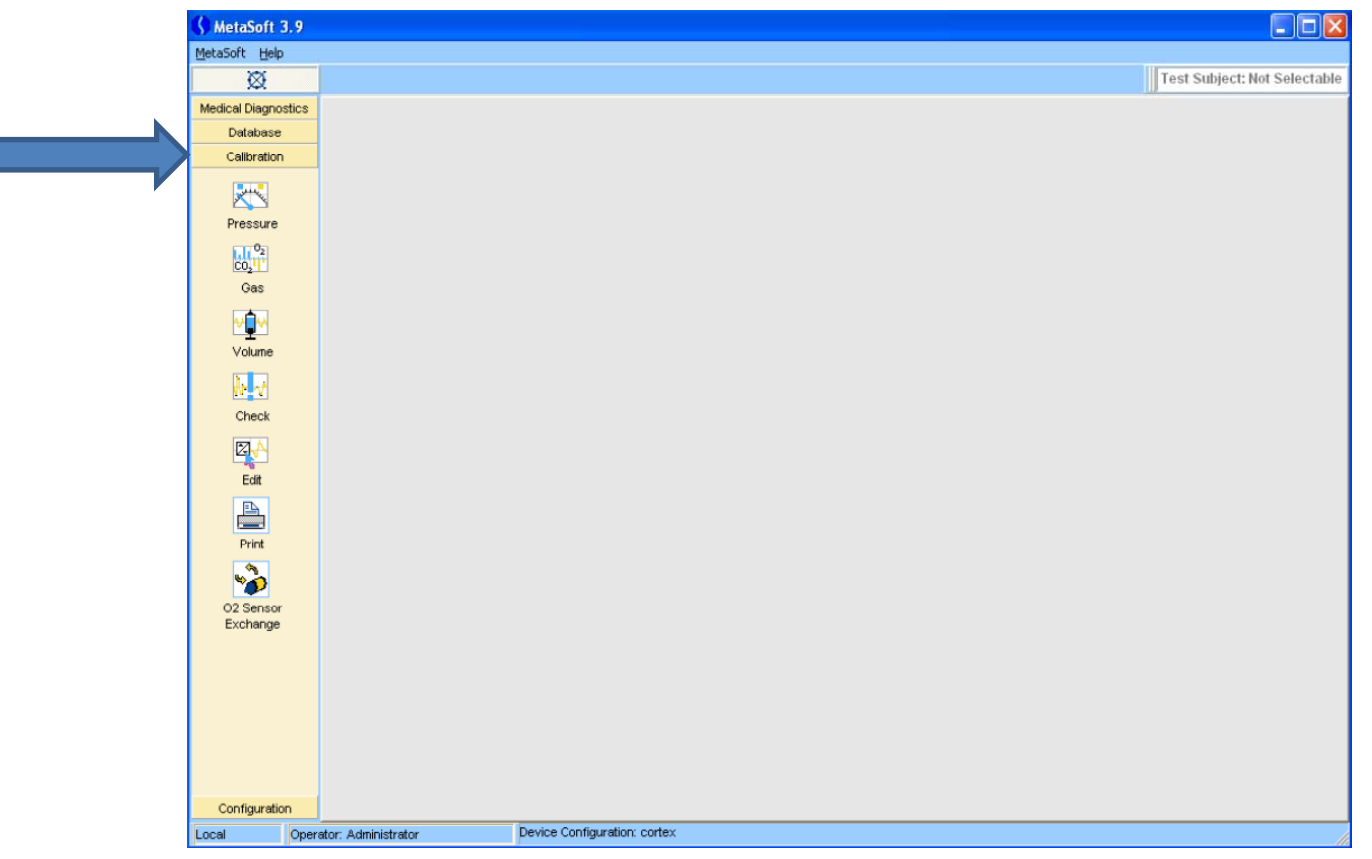

## **Pressure Setup**

- Select Pressure
   Tab
- Enter Room
   Pressure from
   barometer
- Select Start
- Select Transfer
- Close once complete

| Medical Diagnostics Database Calibration Calibration Calibration Calibration Calibration Ceck Check Calibration Measurement Start Transfer Transfer                                                                                                    | Medical Diagnostics   Database   Catiznation   Pressure   Construction   Volume   Volume   Volume   Creck   Creck   Catiznation Measurement   Sant   Print   Print   Volume   Volume   Catiznation Measurement   Image: Catiznation Measurement   Image: Catiznation Measurement   Image: Catiznation Measurement   Print   Volume   Volume   Catiznation Measurement   Image: Catiznation Measurement   Image: Catiznation Measurement | letaSoft Help                                                                      |                                                                                       |                   |    |
|----------------------------------------------------------------------------------------------------|----------------------------------------------------------------------------------------------------|------------------------------------------------------------------------------------|---------------------------------------------------------------------------------------|-------------------|----|
| Edit Iransfer                                                                                                    | Edit<br>Edit<br>Print<br>O2 Sensor<br>Exchange                                                                                                    | Medical Diagnostics<br>Database<br>Calibration<br>Pressure<br>Gas<br>Gas<br>Volume | Pressure Sensor Calibration<br>Settings<br>Actual pressure<br>Calibration Measurement | Results<br>Offset |    |
| Print  Plan  Plan Plan | Exchange                                                                                                    | Edit<br>Print<br>Q2 Sensor                                                         | Start                                                                                 | Iranster          | se |

#### **Gas Calibration**

• Select Gas tab

| S MetaSoft 3.9        |                      |                                          |
|-----------------------|----------------------|------------------------------------------|
| MetaSoft <u>H</u> elp | -1                   |                                          |
| ×                     |                      |                                          |
| Medical Diagnostics   |                      |                                          |
| Database              |                      |                                          |
| Calibration           | 1                    | Gas Sensor Calibration                   |
| <b>*</b>              |                      | Settings                                 |
| Pressure              |                      | Gas 1                                    |
|                       |                      | Ambient Air (02: 20.93 / CO2: 0.03 Vol%) |
| CO2                   |                      | Gas 2 Edit Span Gases                    |
| Gas                   |                      |                                          |
| <b>₩₩</b>             |                      | Calibration Measurement                  |
| └─ <b>x</b><br>Volume |                      | Time                                     |
|                       |                      |                                          |
| 10° - 41              |                      |                                          |
| Check                 |                      |                                          |
|                       |                      | ● 02 ● C02                               |
| Edit                  |                      | Out out 1                                |
|                       |                      | <u>Start Gas 1</u> <u>Start Gas 2</u>    |
|                       |                      | Results                                  |
| Print                 |                      | O2 CO2                                   |
| - <b>`</b>            |                      | Factor                                   |
| O2 Sensor             |                      | Offset Iransfer                          |
| Exchange              |                      |                                          |
|                       |                      |                                          |
|                       |                      |                                          |
|                       |                      | 7 Help                                   |
|                       |                      |                                          |
|                       |                      |                                          |
|                       |                      |                                          |
| Configuration         |                      |                                          |
| .ocal Ope             | rator: Administrator | Device Configuration: cortex             |

#### Gas calibration

- Place gas sensor in open air
- Select Start Gas 1, dots will appear on the two lines and wait until calibration is complete

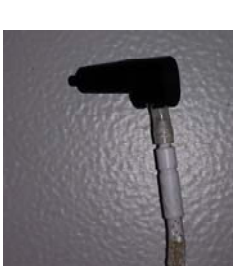

Gas Sensor

| Ø                   |                                          |
|---------------------|------------------------------------------|
| fedical Diagnostics |                                          |
| Database            |                                          |
| Calibration         | Gas Sensor Calibration                   |
| <b>X</b>            | Settings                                 |
| Pressure            | Gas 1                                    |
|                     | Ambient Air (02: 20.93 / CO2: 0.03 Vol%) |
| C0, 1               | Gas 2 Edit Span Gases                    |
| Gas                 | cal gas (O2: 17.05 / CO2: 4.98 ∀ol%)     |
|                     | Calibration Measurement                  |
| Volume              | Time 0:00:40                             |
|                     |                                          |
|                     |                                          |
| Check               |                                          |
|                     |                                          |
|                     | ◆ O2 ◆ CO2                               |
| Edit                | Stop Start Gas 2                         |
|                     |                                          |
| Dirict              | Results                                  |
| PTUL                | O2 CO2                                   |
| <b>1</b>            | Factor                                   |
| O2 Sensor           | Offset                                   |
| Exchange            |                                          |
|                     |                                          |
|                     |                                          |
|                     |                                          |
|                     | 4 Teth                                   |
|                     |                                          |

#### **Gas Calibration**

- Connect gas sensor to gas bottle
- Select Start Gas 2

| Ambient Ai<br>Gas 2<br>cal gas (O2 | r (02: 20.93 / C0<br>2: 17.05 / C02: 4 | )2: 0.03 ∨ol%)<br>.98 ∨ol%) | -       | Edit Span Gases |
|------------------------------------|----------------------------------------|-----------------------------|---------|-----------------|
| Calibration N                      | leasurement —                          | Time (                      | 0:02:23 |                 |
|                                    | •                                      | • •                         | •       | • • • •         |
|                                    | •                                      | • •                         | •       | • • •           |
|                                    | Start                                  | • 02<br>Gas <u>1</u>        | • CO2   | Stop            |
| Results                            | 02                                     | C02                         |         |                 |
| Factor<br>Offset                   |                                        |                             |         | Transfer        |
|                                    |                                        |                             |         |                 |

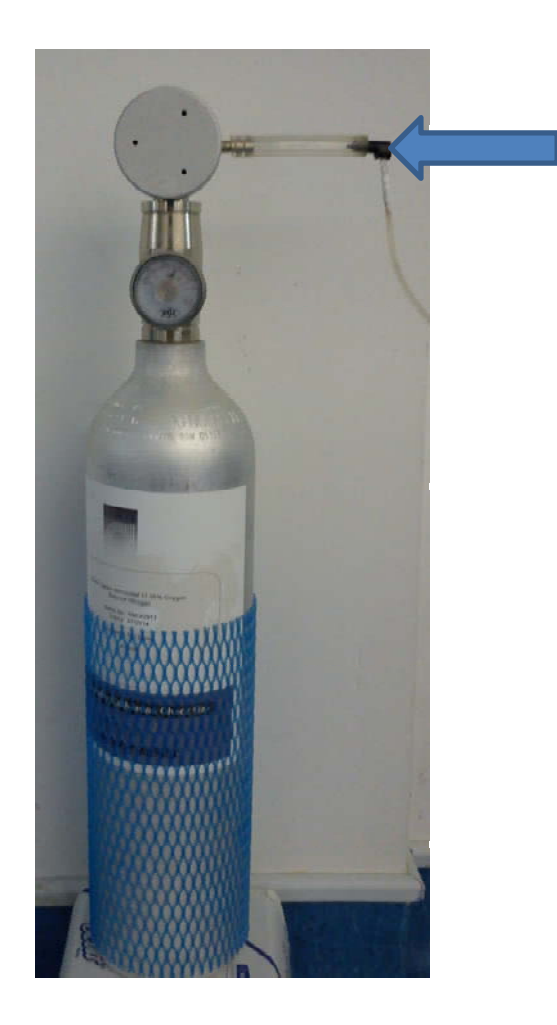

#### **Gas Calibration**

• Once complete select transfer and close

| Settings         |                 |              |                    |
|------------------|-----------------|--------------|--------------------|
| Gas 1            |                 |              |                    |
| Ampient Air      | (02: 20.937CO2  | : 0.03 \01%) | E-19 Course Output |
| Gas 2            | 47.05 (000.4.0  | 0.1/-10()    | Edit Span Gases    |
| caigas (02       | : 17.057CO2 4.9 | 8 V01%)      |                    |
| Calibration M    | oos womont      |              |                    |
| alioration m     | easurement      | Time 0:03:50 |                    |
|                  |                 |              |                    |
|                  | • •             | • • •        | • • • • • •        |
|                  |                 |              |                    |
|                  |                 |              |                    |
|                  |                 | • 02 • CO2   |                    |
|                  | 01-1-0          |              | Next Own O         |
|                  | Start G         | as <u>1</u>  | itari Gas <u>2</u> |
| lesults          |                 |              |                    |
|                  | 02              | CO2          |                    |
|                  | 0.859           | 1.037        |                    |
| Factor           |                 |              |                    |
| Factor           | 2.464           | -0.014       | <u>T</u> ransfer   |
| Factor<br>Offset | 2.464           | -0.014       |                    |
| Factor<br>Offset | 2.464           | -0.014       |                    |
| Factor<br>Offset | 2.464           | -0.014       |                    |

# **Turbine and Sensor Connection**

- To connect both parts, twist the bottom of the turbine until the small ridge at the bottom is almost totally obscured
- Then slide in the sensor and twist the bottom of the turbine once again to lock it in place. Note the groove in the sensor needs to be facing the bottom of the turbine

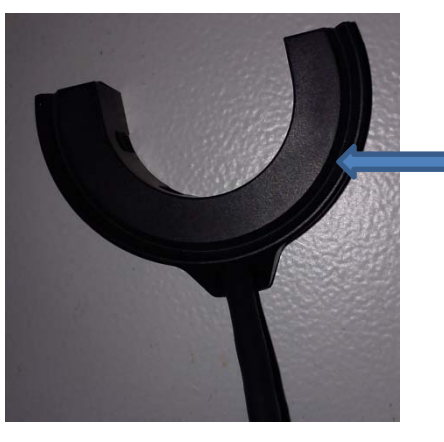

Locking groove

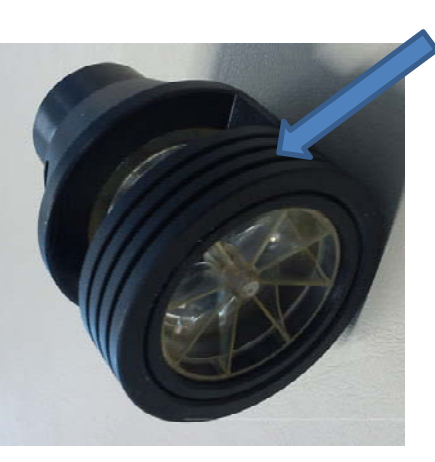

Twist this part

Sensor

Turbine

## **Volume Calibration**

 Connect Hans-Rudolph device to gas turbine and sensor

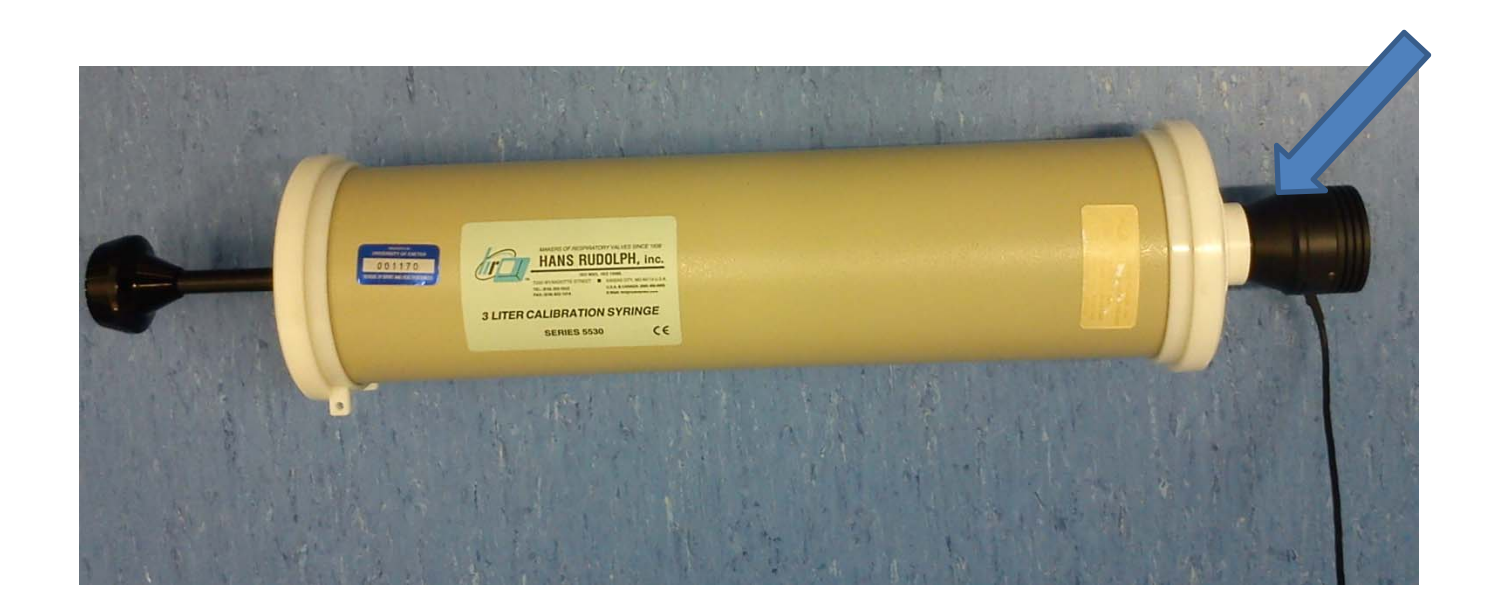

# **Volume Calibration**

Insert plug into gas sensor before calibrating volume

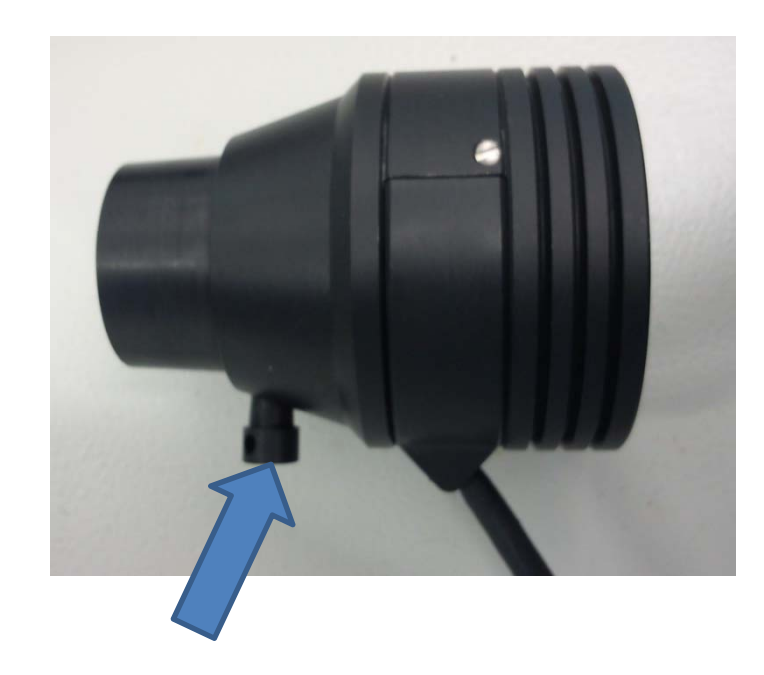

# **Volume Calibration**

• Ensure that the inspiration (pull lever out) and expiration (push lever in) are kept between the green boundaries

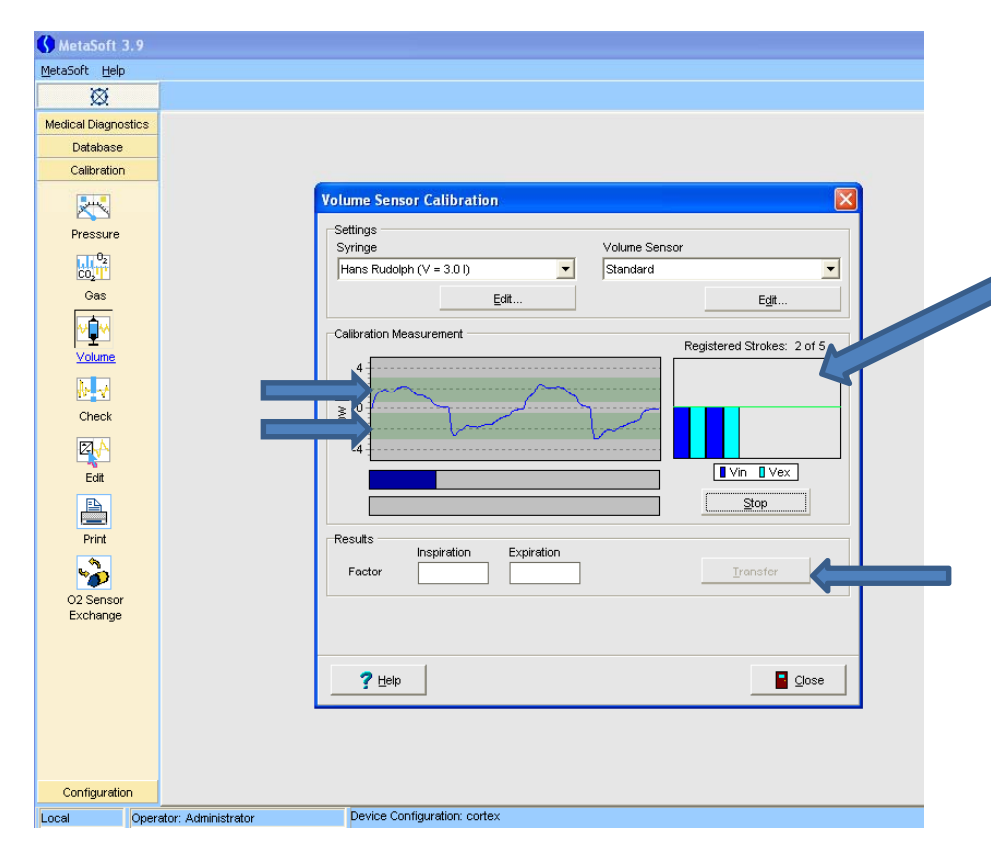

- 5 good strokes need to be registered and need to be as close to the green line for the most accurate readings
- Once completed select Transfer and close

# **Connecting Mask and Turbine**

- Remove the plug from the gas sensor
- Connect turbine to a face mask and head net
- Plug in gas sensor
- Ensure that the cables come out of the top of the mask to avoid blockages

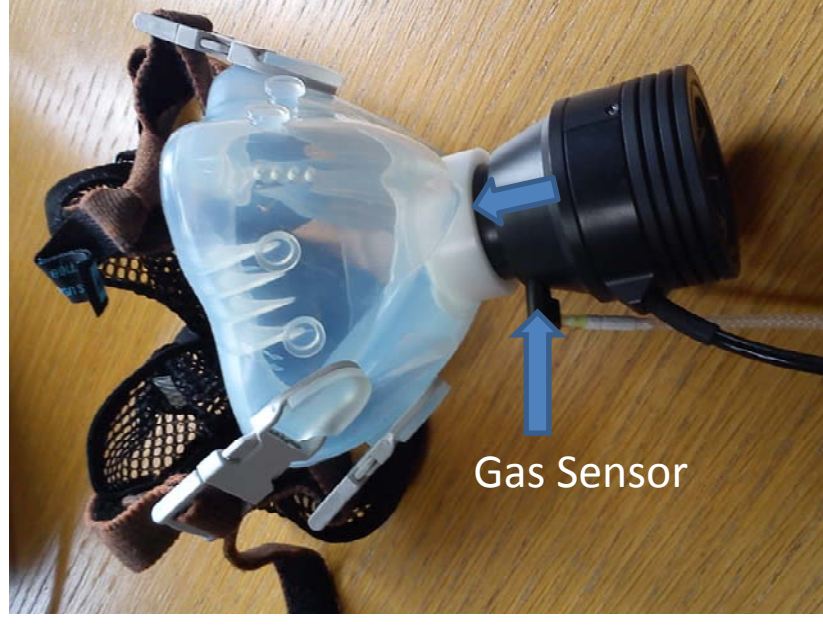

- Select the Medical Diagnostics tab
- Select CPX Testing

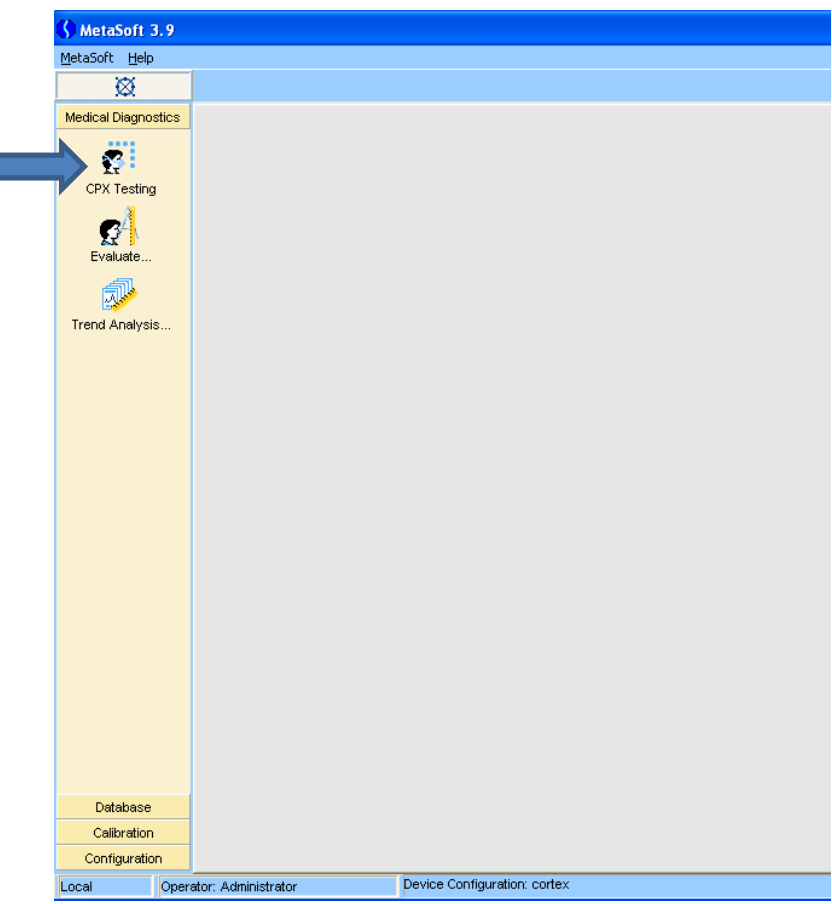

- Select Prepare
- Select New Test Subject

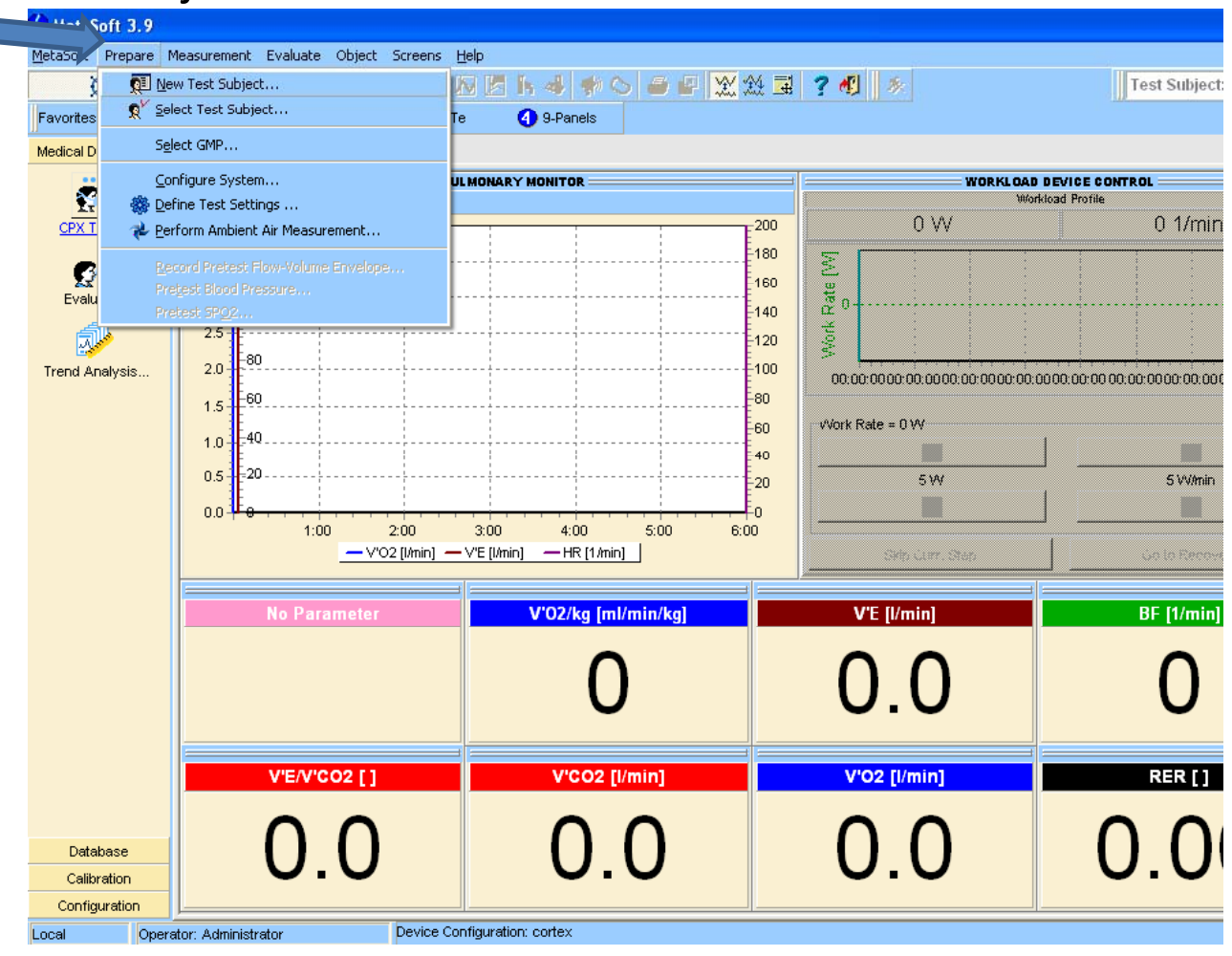

- Enter Test Subjects details
  - Name
  - Sex
  - Date of birth
  - Height (cm)
  - Weight (kg)
  - Physical Activity
  - Cortex mask size
- Select save and close

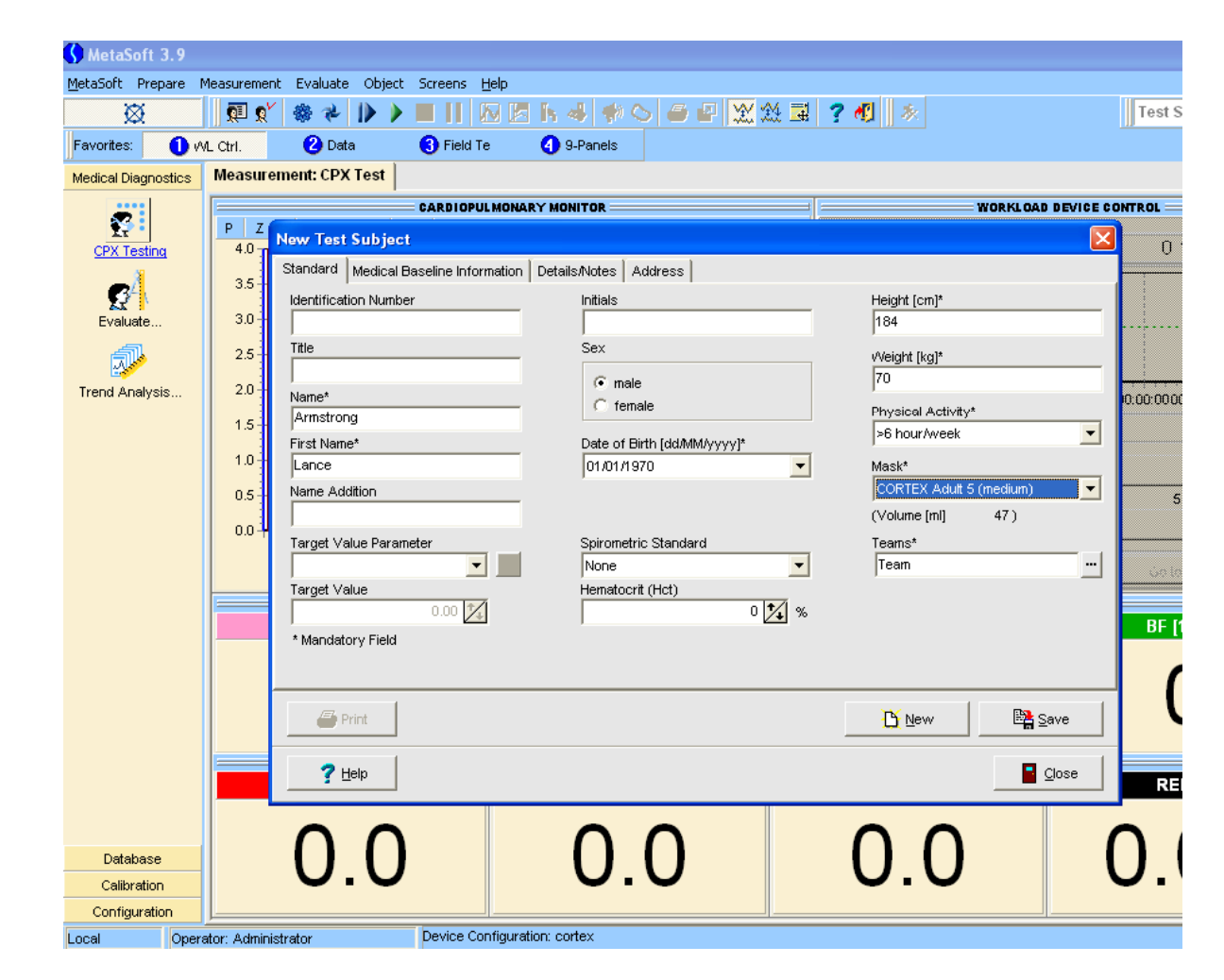

- When the test is ready to begin, select the green play button to start measurement
- An ambient air measurement will take place. This can be skipped by clicking close and then ignore in the following pop up box that appears

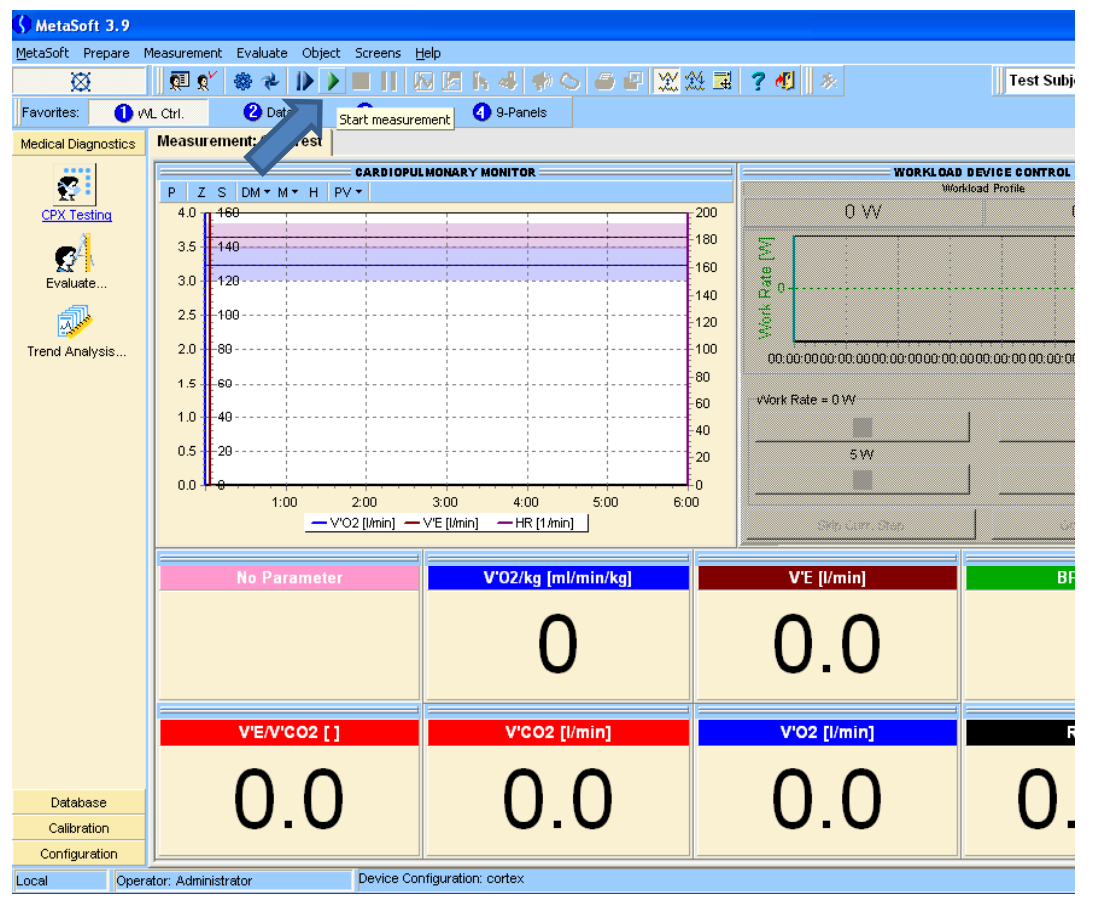

## Extras

- On the navigation pane at the top, you can add markers which will highlight a certain point in time that may be of interest (e.g. the beginning of a test)
- The screens tab at the top can change the appearance of the data collection screen (field being the most common view – as seen in lab classes)

#### Saving Data to Excel

- Once a test is completed a series of boxes will appear. Close them all.
- Then select Test
- Select
   Export
- Select
   Spreadsheet
   interface

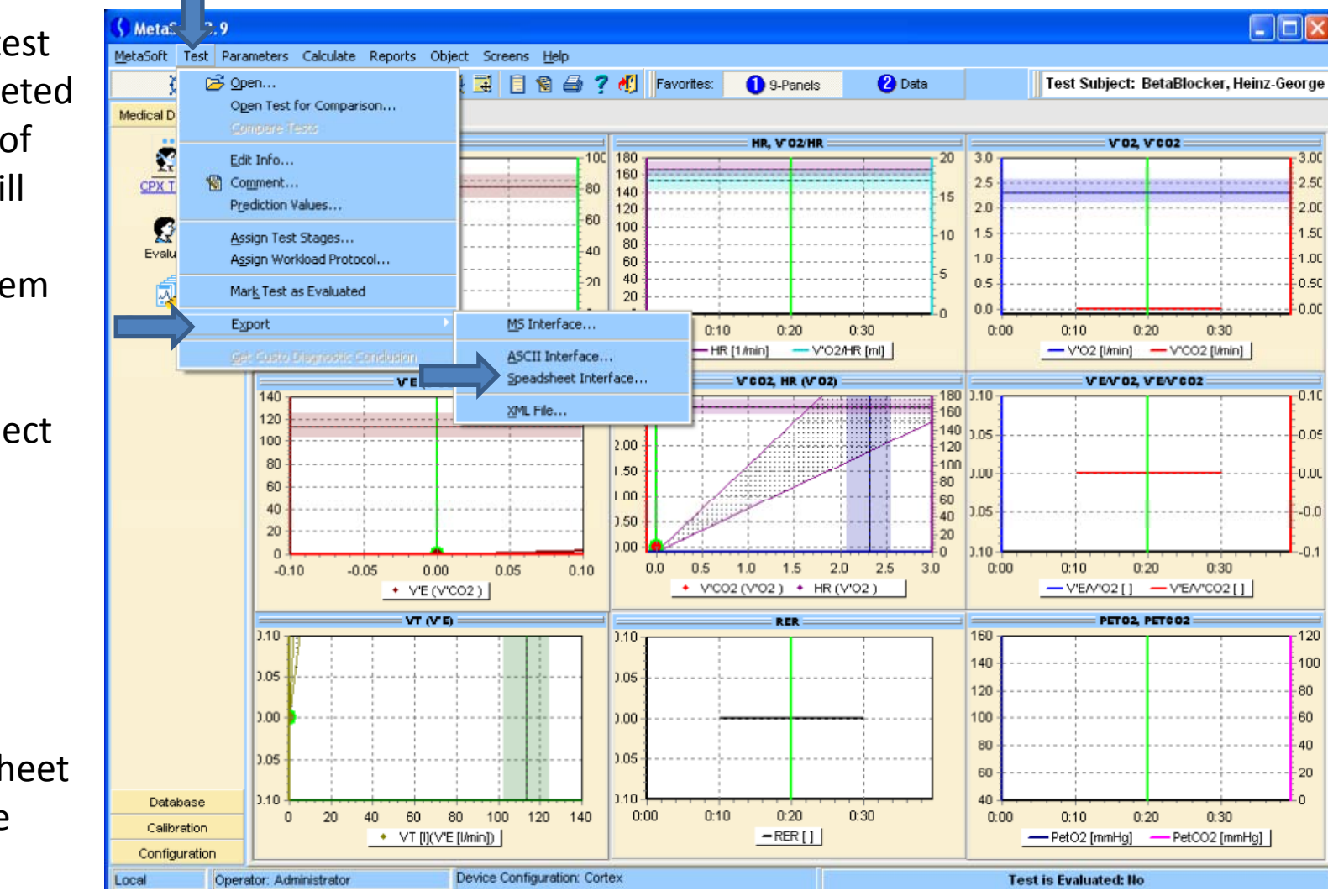

## Saving Data to Excel

- Select the parameters you require
- Select the > to move the parameters selected in the left box across or >> to transfer all the parameters
- Excel will then open with all the data from that test
- Ensure that you click save as and change the save type to excel 97-2003 so it is compatible with your computer
- Email to yourself as USB sticks can carry viruses which can be transferred onto University PC's and cause them to run slowly

| Parameters   |    | Selected Param | ters |
|--------------|----|----------------|------|
| VT           |    |                |      |
| eF.          |    |                |      |
| V'F          |    |                |      |
| V'max (BTPS) | >  |                |      |
| FEetO2       |    | -              |      |
| FEetCO2      | <  |                |      |
| PetO2        |    |                |      |
| PetCO2       |    |                |      |
| √'02         |    | 1              |      |
| V'CO2        | >> |                |      |
| RER          |    | -              |      |
| V'02/kg      | << |                |      |
| METS         |    | -              |      |
| V'EN'02      |    |                |      |
| V'EN'CO2     |    |                |      |
| VD/VT (est)  |    |                |      |
| HR           |    |                |      |
| La           |    |                |      |
|              |    |                |      |
| v O2/kg_Lean |    |                |      |
| BR           |    |                |      |
|              |    |                |      |
|              |    |                |      |
|              |    |                |      |
|              |    |                |      |
|              |    |                |      |
|              |    |                |      |
|              |    |                |      |
| Show All     |    |                |      |

# Cleaning up afterwards!

- Once you have finished testing fill a bowl with warm water and add a small amount of Neutracon detergent (10ml is enough so no need to pour a large amount in)
- Place everything in this bowl Heart rate monitors, hair nets, face masks, turbines
- NOTE: Do NOT rinse turbines under a tap as this may break them, but flushing them in the bowl is fine
- Once washed, empty the bowl or use another bowl to disinfect the turbines and face masks ONLY, head nets and heart rate straps will lose their elasticity if left too long. Fill the bowl with cold water and add a small amount of Milton disinfectant. Then leave for 15 minutes as this is the time it takes to fully disinfect the items.
- Shake off as much water as possible as this will reduce the time it takes to dry off in the drying cabinet. NOTE: do not put anything on the very bottom and do not change the temperature as this may cause things to melt.
- Spray the handlebars/treadmill with Virkon solution (pink spray bottles) and wipe with tissue to ensure that any blood/sweat is cleaned off for the next person to use it.